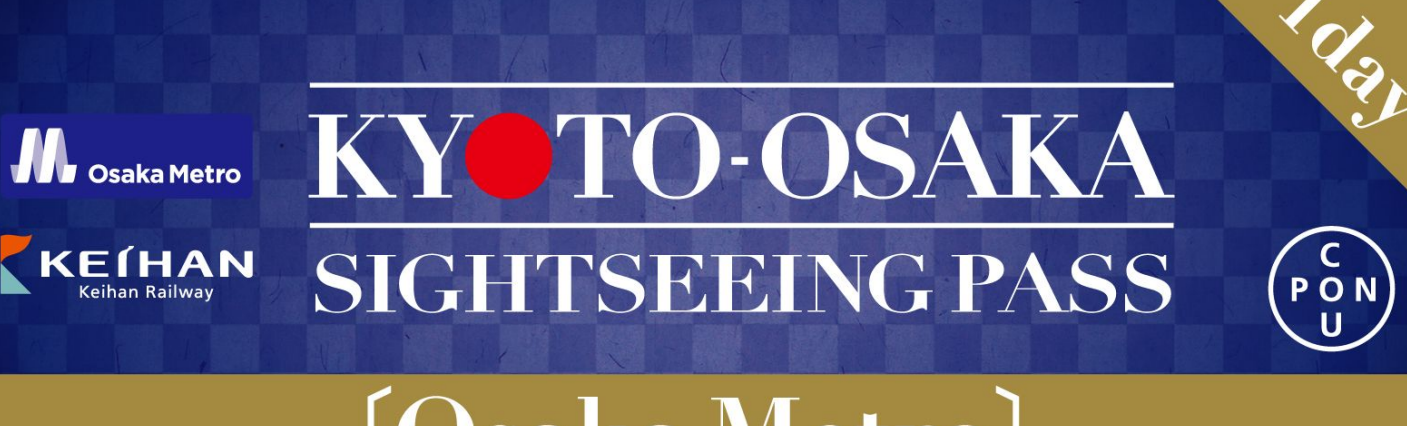

# [Osaka Metro]

# 使用マニュアル

- •使用環境説明 ...<u>P2</u>
- ・言語の切り替え …<u>P3</u>
- ・チケット利用について …<u>P4~P10</u>
- ・OTPワンタイムパスワード … <u>P11</u>

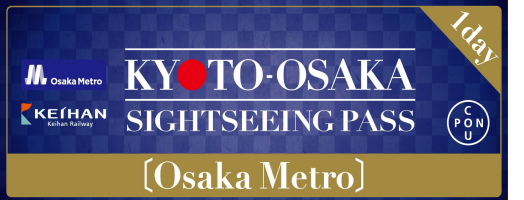

## •使用環境説明

◇1予約に複数枚の場合、一個の端末でご利用ください。<br />
最大購入枚数は1予約につき4枚です。

◇チケット一覧ページに利用言語を切り替えしてからご利用ください。

◇ブラウザの自動翻訳機能を閉じてください。

◇デジタル券の利用推奨環境:

iOS 15以上 / Safari(最新版)、Android 10.0以上 / Chrome(最新版) ※推奨閲覧環境においても、お 使いの端末やご使用環境によってはご利用頂けない 場合がございます。

◇ダークモードは解除してください。

◇QRコードのスクリーンショットでは入場できません

◇アプリからURLをそのまま開くと利用できない場合があります。推奨ブラウザにご利用ください。

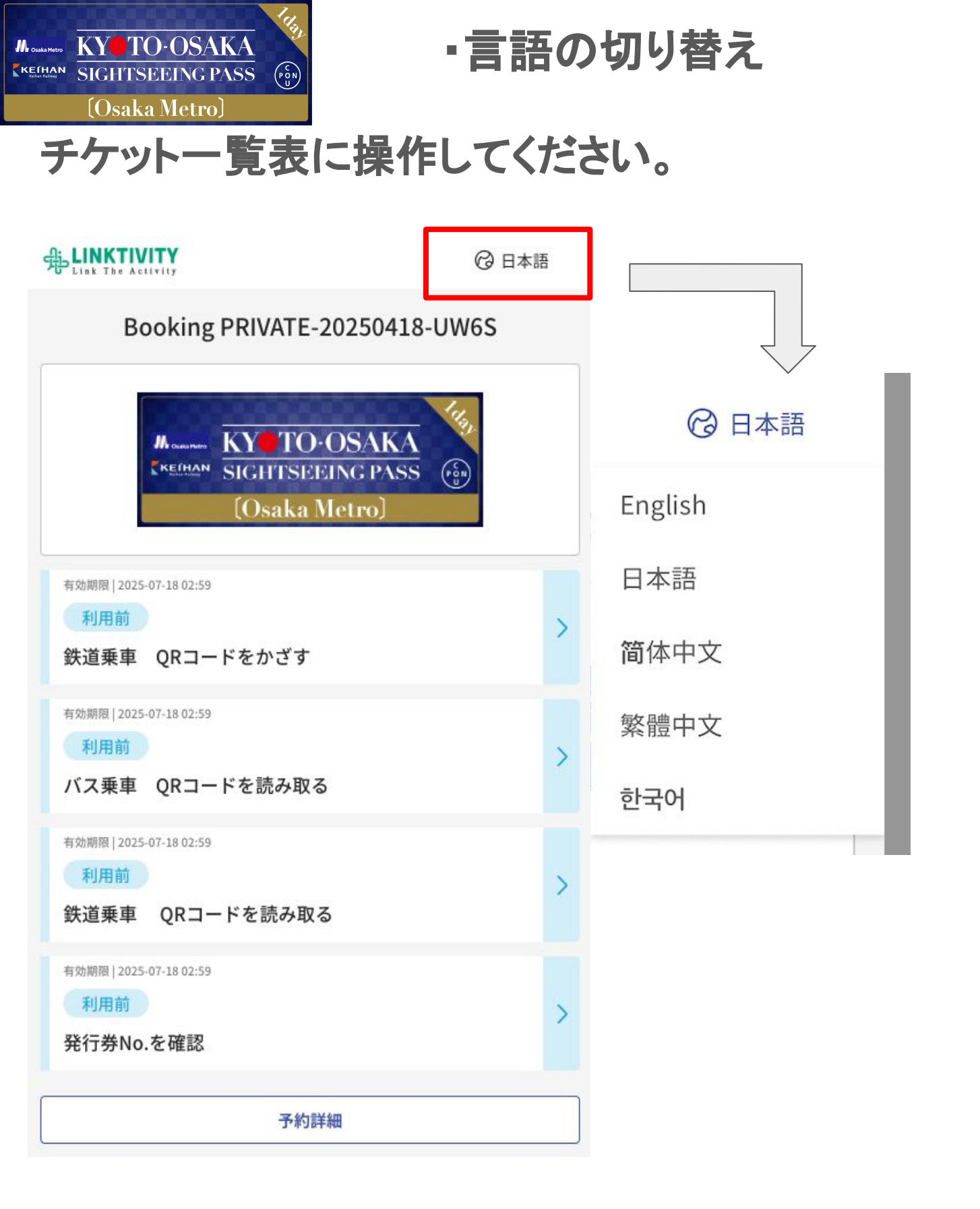

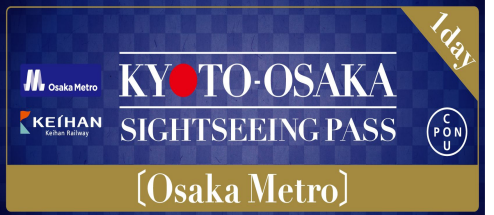

・利用前のチケット一覧画面

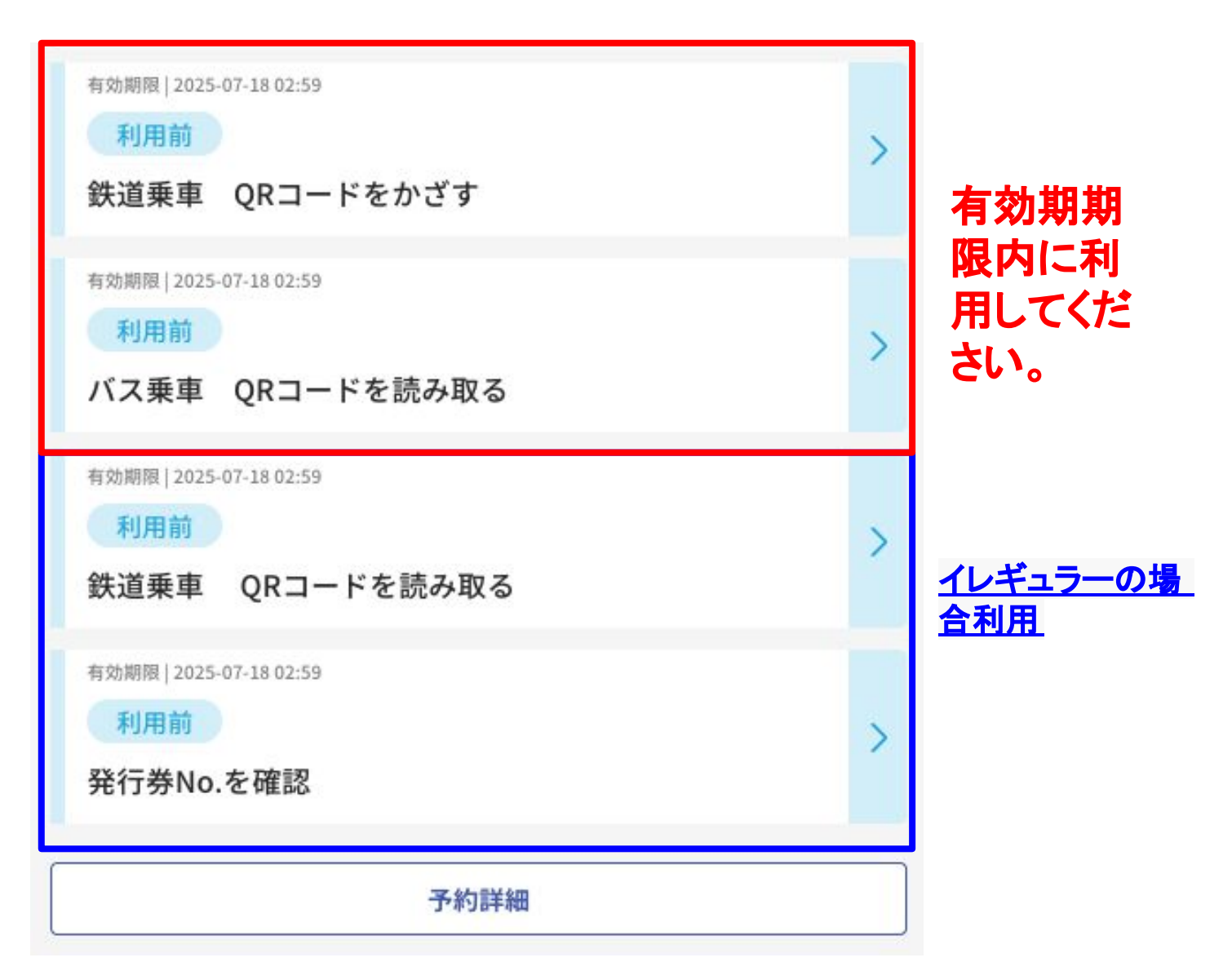

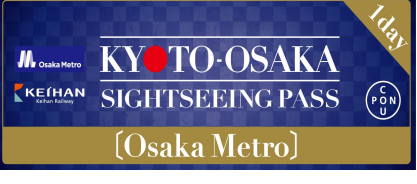

・利用開始後のチケット一覧画面

## いずれかのチケットを利用開始したら、 すべてのチケットが 利用開始状態になります。

#### チケット一覧は緑色に変更します。

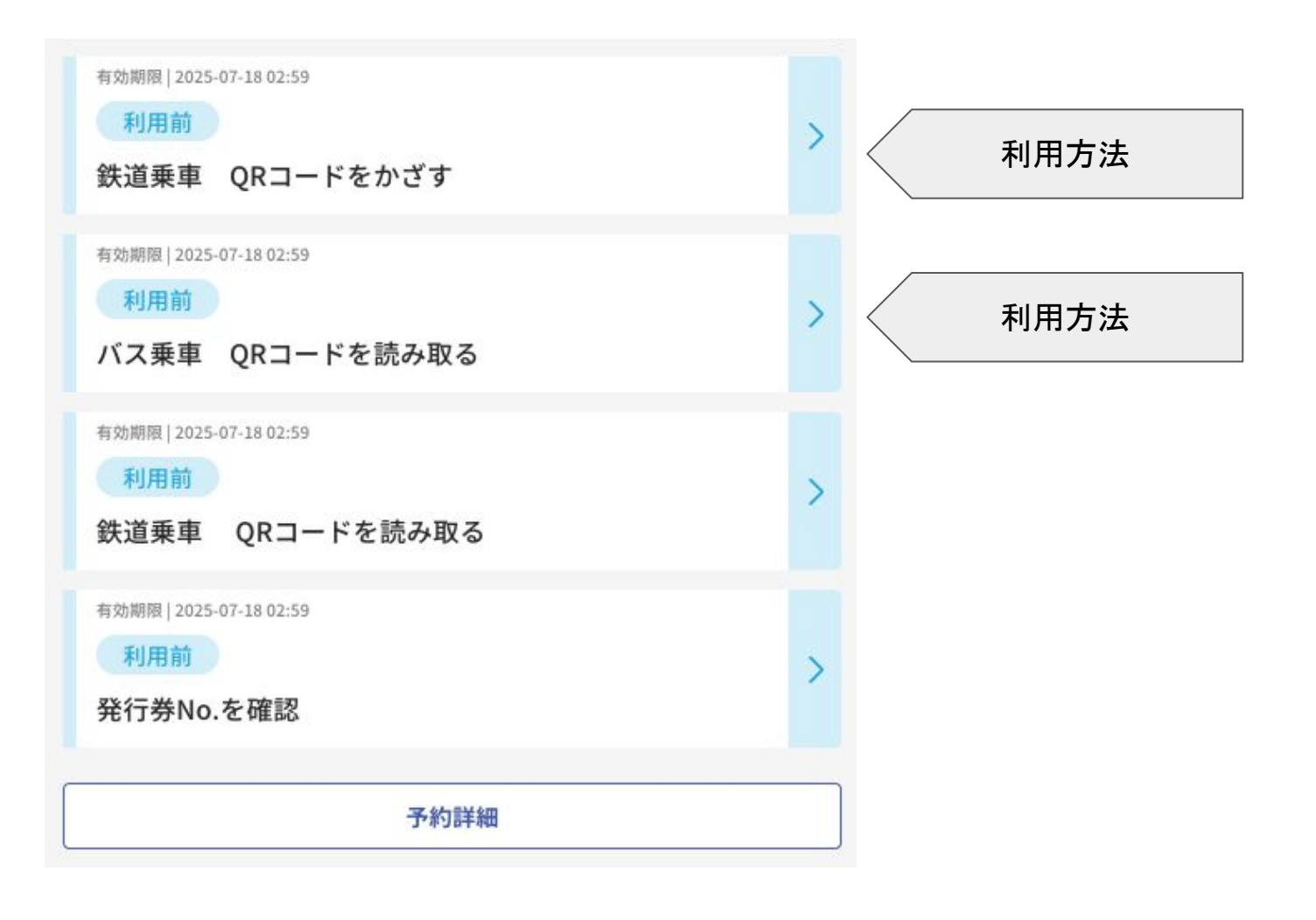

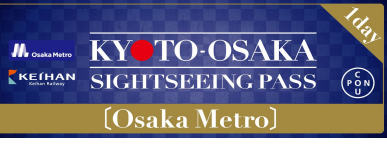

#### 鉄道乗車

#### 利用可能な路線図:

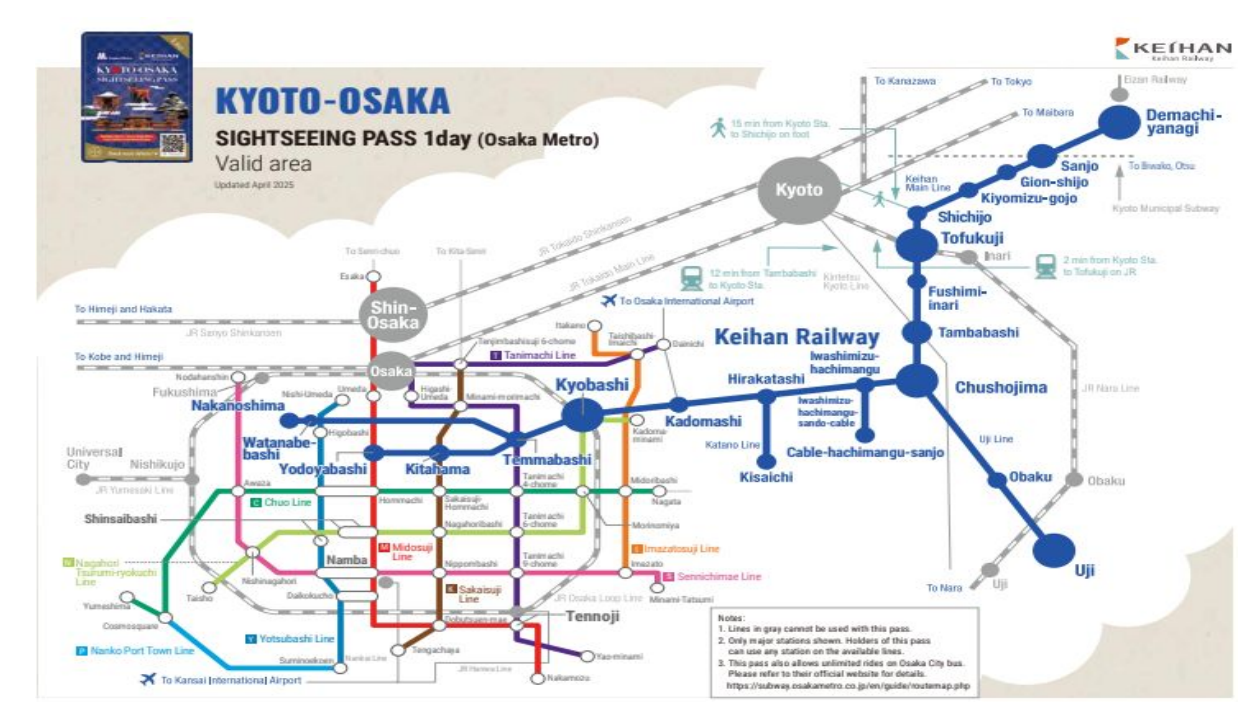

#### <u>利用の流れ:</u>

有効期限 | 2025-07-18 02:59

利用前

鉄道乗車 QRコードをかざす

①鉄道乗車をクリック

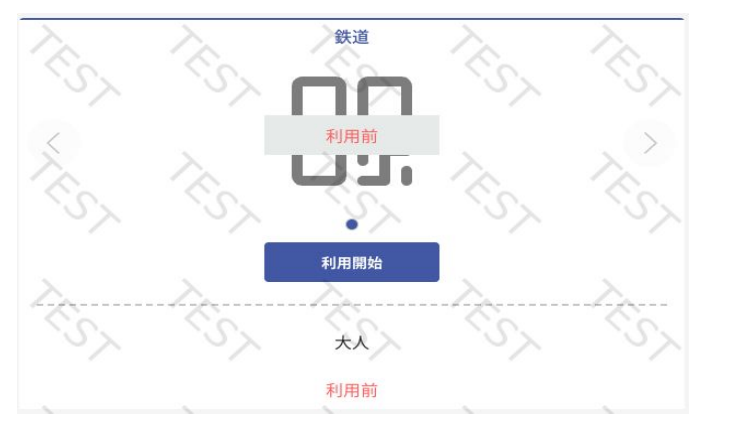

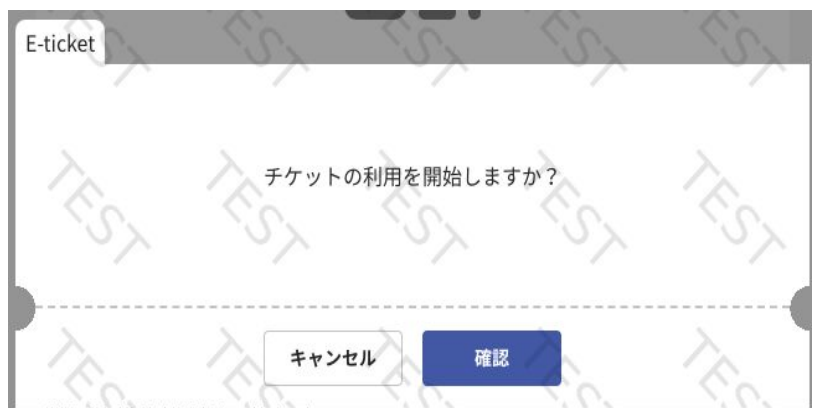

②利用開始をクリック

③確認をクリック

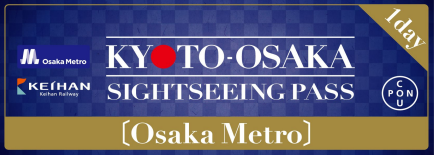

鉄道乗車

## 1予約複数枚乗車券の場合、QRコードをスライドしてご乗車してください。

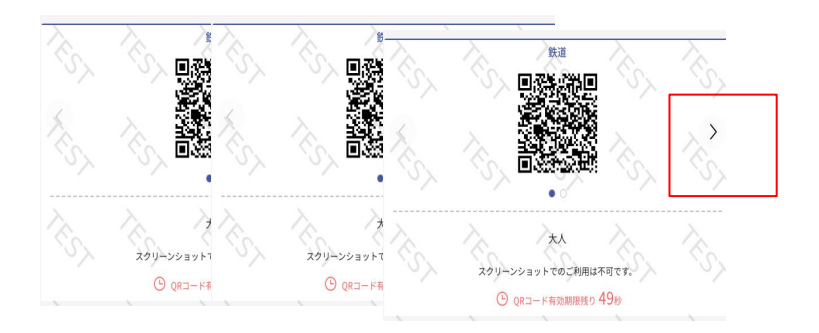

④矢印をクリックして、 QRコードはスワイプで きます。

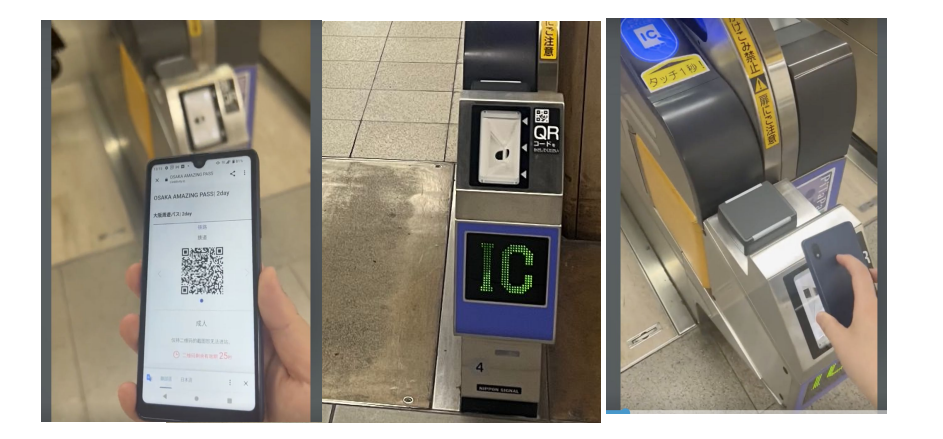

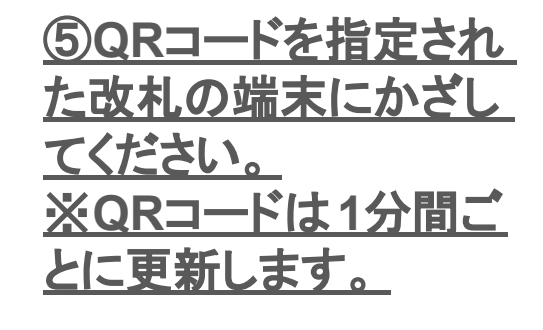

<u>⑥同行者を先に行かせ</u> <u>ます。</u>

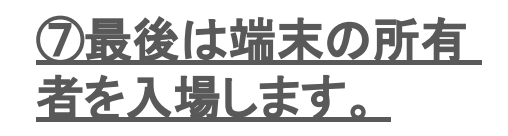

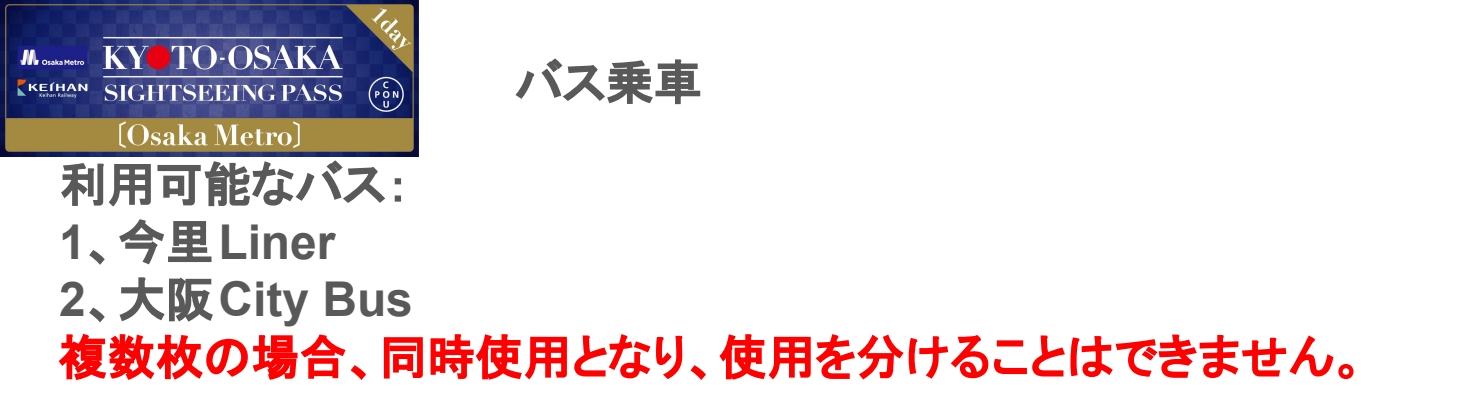

利用の流れ:

| 有効期限 2025 | 07-18 02:59 |   |
|-----------|-------------|---|
| 利用前       |             | > |
| バス乗車      | QRコードを読み取る  |   |

①バス乗車をクリック

| 大                           | ٨×1          |
|-----------------------------|--------------|
| t.linktivity.ioから、<br>れています | カメラの使用許可を求めら |
|                             | ブロック 許可する    |
| 利用日                         |              |
| 2024-06-19 12:59            |              |
| 利用可能期間                      |              |

| ля          |
|-------------|
| 成人 ×3       |
| 使用助有效期: 15分 |
|             |
| 开始使用        |
|             |

| E-ticket | //      |          |  |
|----------|---------|----------|--|
| Ŧ        | ケットの利用፣ | を開始しますか? |  |
|          |         |          |  |
|          | キャンセル   | 確認       |  |

<u>②カメラの起動を許可しま</u> <u>す。</u>

#### ③利用開始をクリック

④確認をクリック

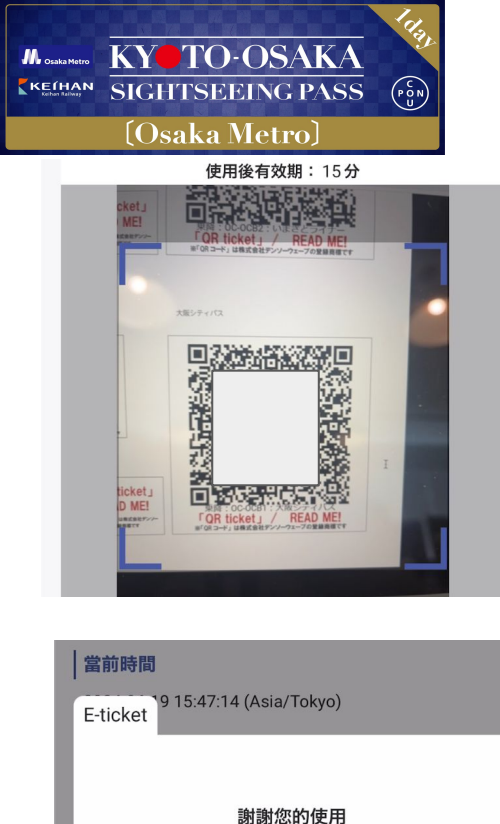

使用後有效期: 15分

使用開始(30秒)

取消使用

バス - 大阪シティバス

成人 ×3 使用後有效期: 15分 ① 1秒已過 請向工作人員出示此畫面。

バス乗車

#### <u>⑤乗車後、車内にある QR</u> <u>コードをスキャンします。</u>

6利用開始を確認

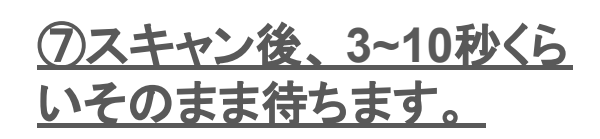

⑧認証画面が出てきます。 画面の有効期間(15分)が 切れた場合、再度カメラを 立ち上げてスキャンしてくだ さい。

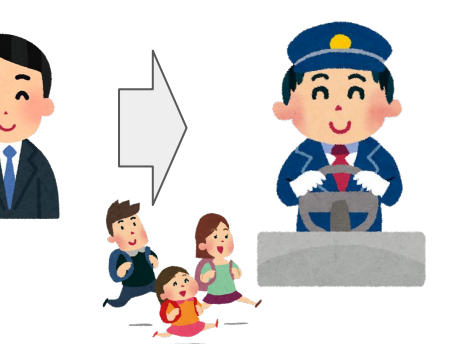

、 ③降車の際、この画面を運 転手に提示ください。

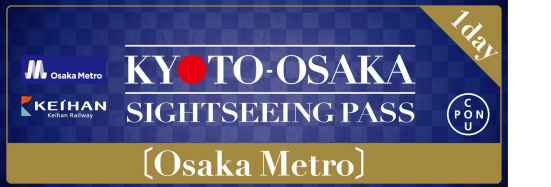

優待特典

#### 利用できる施設 https://www.keihan.co.jp/traffic/valueticket/specialoffer/

#### 利用の流れ:

我 LINKTIVITY

🕝 日本語

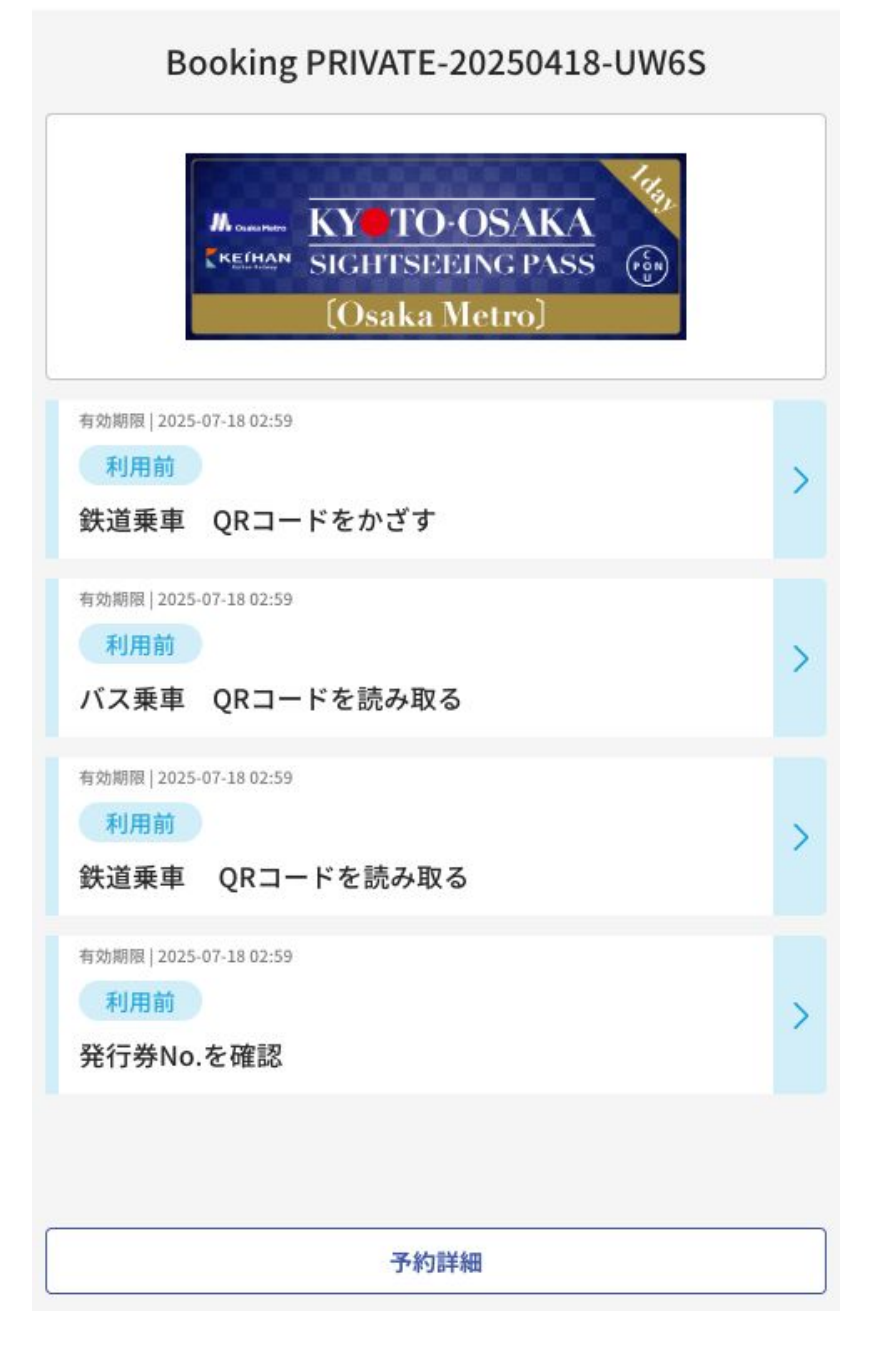

#### <u>乗車券のバナー画像にあ</u> る「クーポンマーク」を受付 スタッフに提示します。

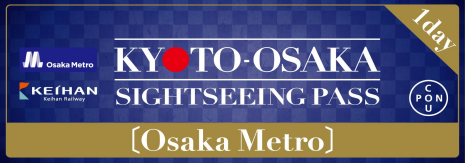

ワンタイムパスワード(OTP)について

利用サイトでは関係のない他者からのアクセスを抑止する目的で 、初めて利用サイトにアクセスされた環境と異なる環境からアクセ スされた場合に OTP が要求されます。

例①:パソコンで表示確認後、実際に使うときに携帯端末で表示した

例②:利用サイトを開いた携帯端末を変更した

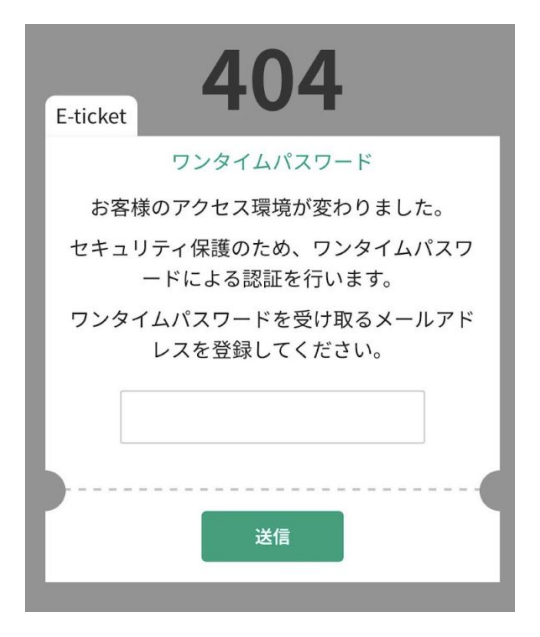

①受信可能のメールアドレ スを入力し送信してくださ い。

②OTP を確認する。受信 メールを確認してください。もし見 当たらない場合は、迷惑メールフォ ルダに分類されている場合があり ます。迷惑メールにも見当たらな い場合は、メールアドレスが誤って いる可能性があります。再度利用 サイトを開きなおしてメールアドレ ス入力からやり直してください。

One time password for Osaka Metro Co., Ltd. powered by LINKTIVITY

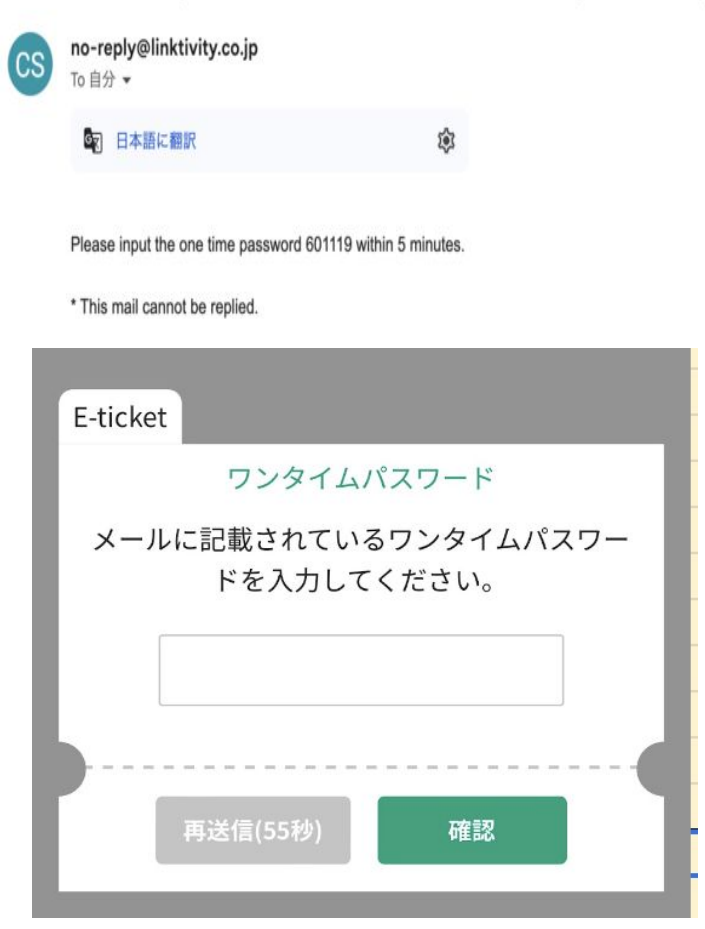

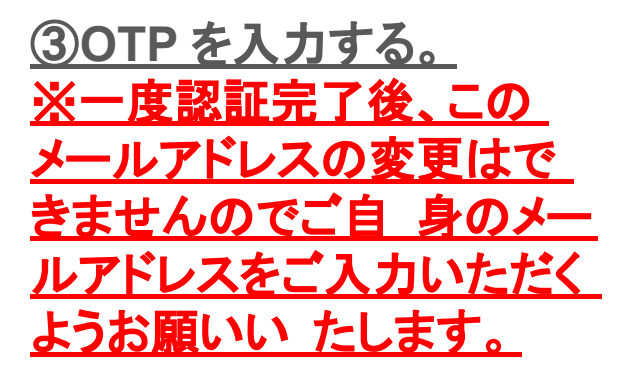